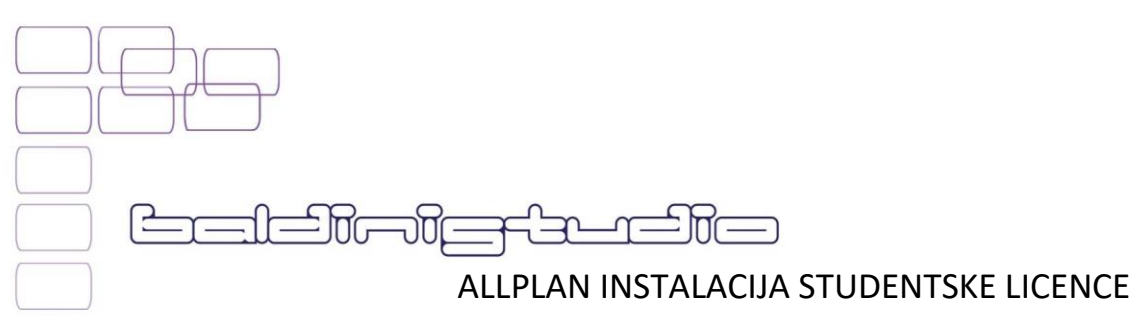

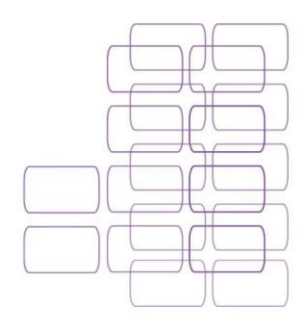

Upute za instalaciju:

- 1. Registrirajte se ovdje: <u>Registracija</u>
- 2. Dobit ćete ovakav mail:

|                                                                                                    | ļ           |
|----------------------------------------------------------------------------------------------------|-------------|
| Thank you for your interest in ALLPLAN.                                                                                                    |             |
| You are just one click away from receiving regular information about Allplan's latest developments and best offers (you can, of course, unsubscribe at any time). |             |
| Click here to confirm your registration                                                                                                    |             |
| Best regards<br>Your ALLPLAN Team                                                                                                    |             |
| f ◘ 火 in                                                                                                    |             |
| ALLPLAN GmbH<br>Konrad-Zuse-Platz 1<br>81829 München   Bayern                                                                                                    |             |
| To remove yourself from our mailing list please Unsubscribe directly here »                                                                                       | $\setminus$ |

Samo kliknite na link u mailu.

- 3. Zatim zatražite svoju licencu ovdje: <u>Zatraži licencu</u> (morate biti logirani na stranici Allplan Campus)
  - a. Ispunite sljedeće podatke:

| Step 1                               |   |                                        |          |
|--------------------------------------|---|----------------------------------------|----------|
| Country of Educational Institution * |   | Degree *                               |          |
| Croatia (Hrvatska)                   | ~ | Please select                          | ~        |
| Type of Educational Institution *    |   | Current semester / year of education * |          |
| please select                        | ~ | please select                          | ~        |
| School / Educational Institution *   |   | Student until *                        |          |
| Please select                        | ~ | Please select                          | ~        |
| Course / Degree program *            |   | Type *                                 |          |
| please select                        | v | O Student/Pupil O Teacher/Instructor   |          |
|                                      |   |                                        | Continue |

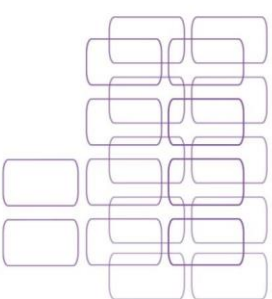

<u>المالحات</u>

Ispunite podatke i u prvom meniju stisnite kvačicu na "teacher/instructor" ili ako ste student/ica, onda stisnite na student.

U nekom trenutku će vas tražiti dokaz od fakulteta. Tu je potrebno poslati neku potvrdu sa faksa. Možete sa portala e-građani preuzeti potvrdu o studiranju.

| Proof of student/educational/teacher status *                                                                                                    |
|----------------------------------------------------------------------------------------------------|
|                                                                                                    |
| SUBMIT PROOF OF STUDENT STATUS                                                                                                    |
| Your Proof of Student Status must be an official document containing the following information:<br>First and last name, name of educational institution, course name or vocational training, valid date.<br>Examples: Proof of enrollment, student ID card(with calendar year), training contract, letter of confirmation or acceptance |
| File format: PDF, jpg or png<br>File Size: 10 MB max.                                                                                                    |
| Friendly reminder: We do not request any kind of picture of yourself, flowers or your projects.                                                                                                    |
| Pregledaj) Datoteka nije odabrana.   Pregledaj) Datoteka nije odabrana.   (jpg,png,pdf max 10 MB)                                                                                                    |
| Comment (maybe special reason why you need a licence)                                                                                                    |
|                                                                                                    |
| Maximum 400 chars allowed                                                                                                    |
| □ Accept terms and conditions *                                                                                                    |
| Allplan Student Version                                                                                                    |
| A commercial or professional use of content and services by the user or by third parties is not permitted. Failure to comply will void the user's permission on a regular basis and will be prosecuted. In addition, we reserve the right to assert claims for damages explicitly.                                                      |
| Submit                                                                                                    |

- 4. Kada to obavite, kroz nekoliko dana bi vam trebao stići potvrdi mail sa linkom za preuzimanje Allplana.
- 5. Za instalaciju Allplana samo pratite video upute: Instalacija Allplana

I to je to!

Ugodan rad uz Allplan.